## 『藝拍即合網站』

### 體驗課程—操作手冊

藝旺資訊有限公司 中華民國 108 年 1 月 19 日

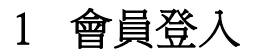

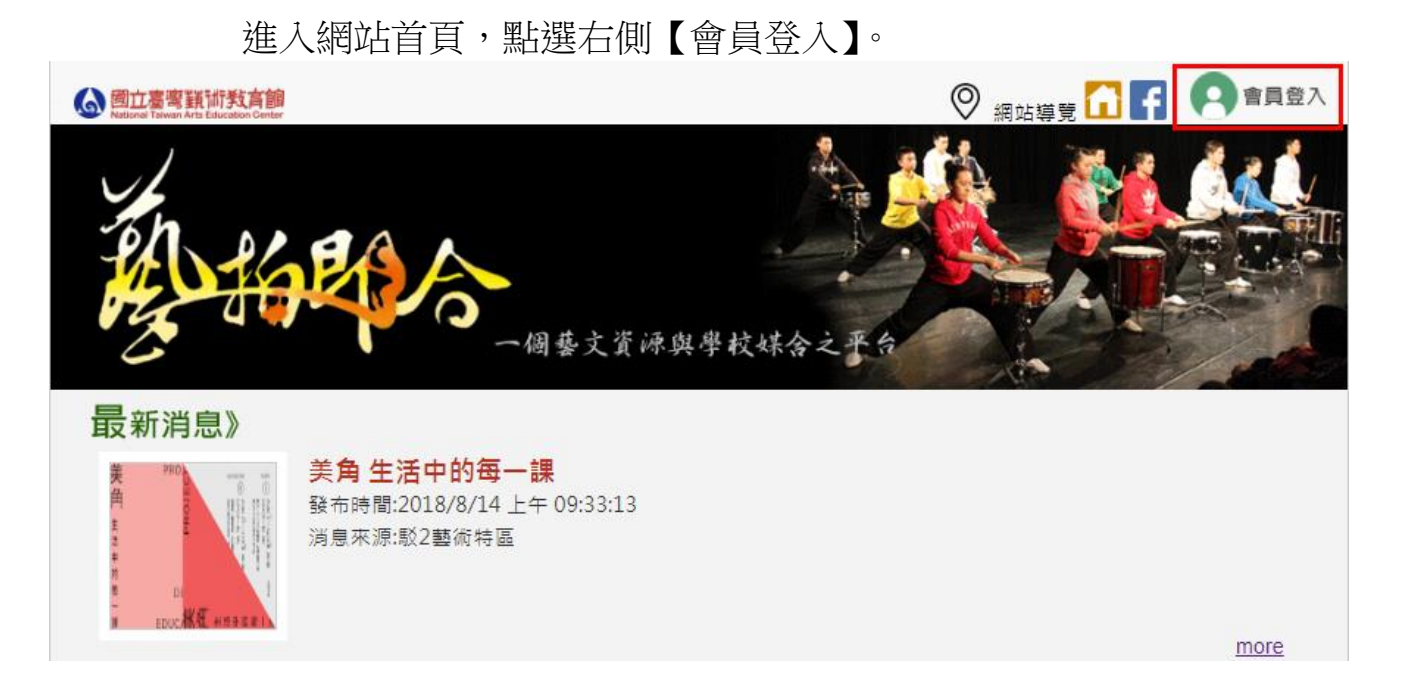

輸入帳號密碼點選【登入】。 ※Facebook、Google 整合登入,僅開放《藝文團體、老師》使用。

#### 【會員登入】

| 登入本站帳號                                                                                            | 由其他開放認證整合登入                                |
|---------------------------------------------------------------------------------------------------|--------------------------------------------|
| <ul> <li>帳 號:</li> <li>密 碼:</li> <li>檢核碼:</li> <li>U r K X 檢視 更新 登入</li> <li>忘記密碼 加入會員</li> </ul> | fSign in with Facebook8Sign in with Google |

2 會員中心一需求刊登

Step1.點選左側【會員中心】。

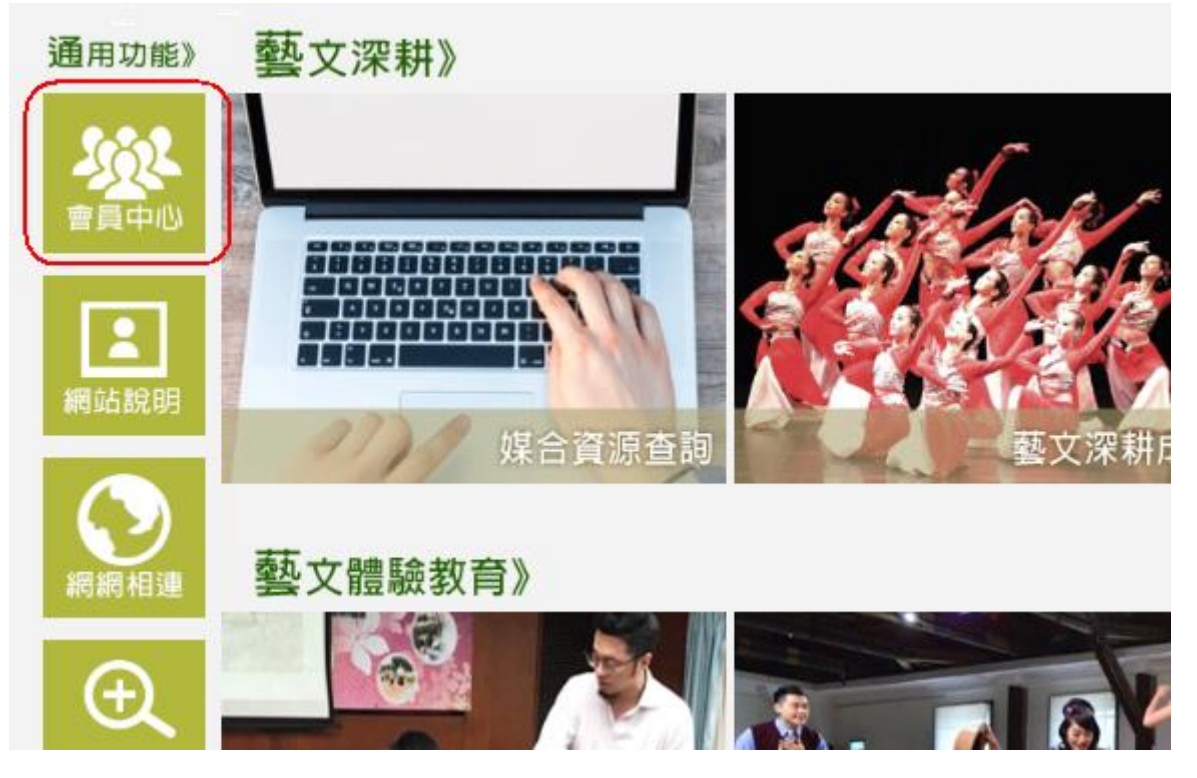

Step2.點選【需求刊登】。

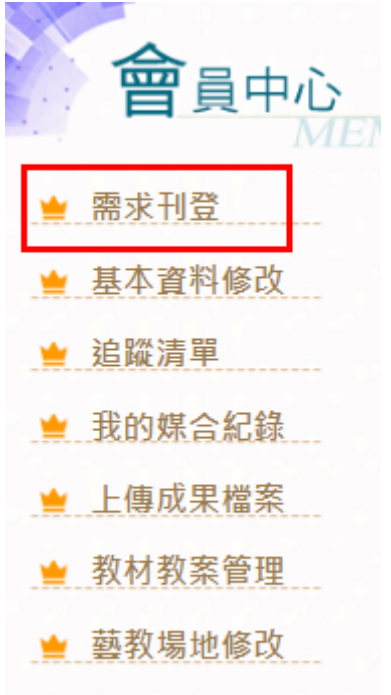

# Step3.課程內容填寫完畢,點選【確定儲存】。 前有※之欄位,皆為必填。

【需求刊登】

|        | 文深耕│                                                                                                    |
|--------|----------------------------------------------------------------------------------------------------|
| *頍別:   | ☞ 電影類 ■ 視覺藝術類 ■ 音樂及表演藝術類 ■ 文學閱讀類 ■                                                                                                    |
| 可複選    | 文化資產類 □ 工藝設計類                                                                                                    |
| *計畫區分: | ◉ 文化體驗 ◎ 美感體驗                                                                                                    |
| *課程名稱: |                                                                                                    |
| *課程簡介: | <ul> <li>③原始碼 日 □ □ □ □ □ □ ○ ○</li> <li>○ ○ ○ ○</li> <li>○ ○ ○ ○</li> <li>○ ○ ○ ○</li> <li>○ ○ ○ ○</li> <li>○ ○ ○</li> <li>○ ○ ○</li> <li>○ ○ ○</li> <li>○ ○ ○</li> <li>○ ○ ○</li> <li>○ ○ ○</li> <li>○ ○ ○</li> <li>○ ○ ○</li> <li>○ ○ ○</li> <li>○ ○ ○</li> <li>○ ○ ○</li> <li>○ ○ ○</li> <li>○ ○ ○</li> <li>○ ○ ○</li> <li>○ ○ ○</li> <li>○ ○ ○</li> <li>○ ○ ○</li> <li>○ ○</li> <li>○ ○</li> <li>○ ○</li></ul> |
| *場館名稱: | ⑦原始碼目□□□□□□ ▲ ■ 応□□□ ● ・ ○ ○ ● ● ■ ■ 差Ω B I U == 注 Ξ Ξ Ξ 様式 · 格式 · 字型 · 大小 ▲- ッ-                                                                                                    |
| *課程地點: | <ul> <li> ③原始碼 日 □ □ □ □ □ □ ○ ○ ○ ○ ○ ○ ○ ○ ○ ○ ○ ○ ○</li></ul>                                                                                                    |

| 教學節數:   |                                                                                                    |
|---------|----------------------------------------------------------------------------------------------------|
| 學習階段:   | ■ 國小低年級 ■ 國小中年級 ■ 國小高年級 ■ 國中 ■ 高中                                                                                                    |
| *活動照片:  | <ul> <li>圖檔一-文字描述: (必填)</li> <li>選擇檔案 未選擇任何檔案</li> <li>「圖檔一為封面照,勿使用類似980*300尺寸的圖檔(檔長型圖檔),以避免擠壓變形」</li> <li>圖檔二-文字描述: []]</li> <li>選擇檔案 未選擇任何檔案</li> <li>圖檔三-文字描述: []]</li> <li>選擇檔案 未選擇任何檔案</li> <li>圖檔四-文字描述: []]</li> <li>選擇檔案 未選擇任何檔案</li> <li>圖檔五-文字描述: []]</li> <li>選擇檔案 未選擇任何檔案</li> <li>圖檔五-文字描述: []]</li> <li>選擇檔案 未選擇任何檔案</li> <li>圖檔五-文字描述: []]</li> <li>選擇檔案 未選擇任何檔案</li> <li>圖目五-文字描述: []]</li> <li>[]]</li> <li>[]]</li></ul> |
| 教案編輯團隊: | <ul> <li>□□□□□□□□□□□□□□□□□□□□□□□□□□□□□□□□□□□□</li></ul>                                                                                                    |
|         | 確定儲存                                                                                                    |

Step4.目前課程尚未公告至前端畫面,至請至「我的媒合紀錄」,點選 【發布課程】,即完成發布。

| 會員中心     | <b>首頁 &gt; 會員</b> 中心 > 需求刊登<br>MBER   |
|----------|---------------------------------------|
| 🛓 需求刊登   | 【需求刊登】                                |
| 🖕 基本資料修改 | 展演活動 文化部體驗課程 教育部課程體驗                  |
| 놜 我的媒合紀錄 | 刊登資訊已儲存!!請至「「我的煤合紀錄」」,點選【發布課程】,即完成發布。 |
| 놜 學校帳號管理 | 並請確認提案狀態是否已改變。                        |

#### 【我的媒合紀錄】

|     | 藝文深耕 藝文團體提供 課程體驗     |    |                 |     |           |      |  |
|-----|----------------------|----|-----------------|-----|-----------|------|--|
| NO. | 標題                   | 摘要 | 煤合封象            | 狀態  | 截止日期      | 設定   |  |
| 1   | 國美戲遊記-美術<br>館藏戲劇性導覽  | 無  | 發起人:<br>教育部     | 進備中 | <b>#</b>  |      |  |
| 2   | 小小兵看電影               | 無  | 已確認名單           | 已媒合 | 2019/3/12 |      |  |
| 3   | 教育部課程體驗              | 無  | 發起人:<br>教育部     | 準備中 | 無         |      |  |
| 4   | 教育部課程體驗              | 無  | 發起人:<br>文化部     | 進備中 | #         |      |  |
| 5   | safsafa              | 無  | 發起人:<br>文化部     | 進備中 | 2019/1/24 |      |  |
| 6   | 課程名稱課程名稱<br>課程名稱課程名稱 | ## | 發起人:<br>文化部     | 進備中 | 2019/1/17 |      |  |
| 7   | test                 | 無  | 發起人:<br>test    | 進備中 | 2019/2/1  | 修改   |  |
| 8   | 認識朱銘—小小雕<br>塑家創意工作坊  | 無  | 發起人:<br>新北市金美國校 | 準備中 | 2019/1/31 | 修改   |  |
|     |                      |    |                 |     |           | 發布課程 |  |
| 9   | 與日「劇」増-從<br>南海劇場看戲劇  | 無  | 已確認名單           | 己媒合 | 2019/1/13 |      |  |

#### 3 會員中心—我的媒合紀錄—編輯

#### Step1.點選右側【修改】。

#### 【我的媒合紀錄】

#### 課程體驗|展演活動

| NO. | 標題                  | 摘要       | 煤合對象          | 狀態  | 截止日期      | 設定               |
|-----|---------------------|----------|---------------|-----|-----------|------------------|
| 1   | 國美戲遊記-美術<br>館藏戲劇性導覽 | <b>#</b> | 發起人:<br>教育部   | 進備中 | 無         | 修改<br>刪除<br>發布課程 |
| 2   | 小小兵看電影              | 無        | 確認名單<br>已確認名單 | 已煤合 | 2019/3/12 | 修改               |
| 3   | 教育部課程體驗             | <b>#</b> | 發起人:<br>教育部   | 進備中 | #         |                  |
| 4   | 教育部課程體驗             | 無        | 發起人:<br>文化部   | 進備中 | 無         | 修改<br>刪除<br>發布課程 |

Step2.可對該課程進行修改,修正完畢點選【確定儲存】,即完成更正 作業。

【需求刊登】

藝文深耕|藝文團體提供|課程體驗 教育部 \*單位名稱: \*類別: □ 電影類 ☑ 視覺藝術類 □ 音樂及表演藝術類 □ 文學閱讀類 □ 可複選 文化資產類 □工藝設計類 \*計畫區分: ●文化體驗 ●美感體驗 國美戲遊記-美術館藏戲劇性導覽 \*課程名稱: \*內容介紹: 🗊 原始碼 | 🖯 🗋 🗋 🐰 🐚 💼 🖍 🔖 | 🏷 - 🕤 🦿 😤 😤 🕨 🔜 😤 Ω B I ∐ abs: Ξ Ξ Ξ Ξ Ξ Ξ 様式 ・ 格式 ・ 字型 ・ 大小 ・ <u>A</u>・ ツー 1.建立學生對美術館常設典藏作品的基本認識。 2.親臨國美館欣賞臺灣美術經典作品,讓學生參與互動式戲劇活 動中,連結個人經驗與故事,學習主動思考與表達。 3. 适過美術的館戲劇性導覽,引發學生對美術的學習興趣。 \*場館名稱: 🕄 原始碼 | 🖯 🗋 🗋 🐰 🐚 💼 🚺 🛄 🍼 - つ 🦿 🖶 兴 🕨 🔜 🖽 💭 B I ∐ abc 등 등 등 등 등 등 様式 ・ 格式 ・ 字型 ・ 大小 ・ 🗛 - 💇 -國立臺灣美術館

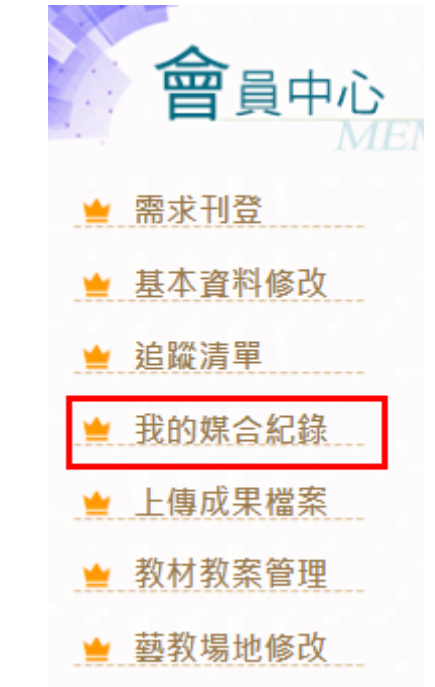

Step3.修改完後,點選【我的媒合紀錄】。

Step4.點選標題名稱,可查看已修改後的計畫內文。

| 【我的媒合紀録】 |                 |                       |                       |     |           |                  |  |
|----------|-----------------|-----------------------|-----------------------|-----|-----------|------------------|--|
| 課程體驗     |                 |                       |                       |     |           |                  |  |
| NO.      | 標題              | 摘要                    | 媒合對象                  | 狀龘  | 截止日期      | 設定               |  |
| 1        | 臺史博出任務          | <del>111</del><br>111 | 發起人:<br>國立臺灣歷史博物<br>館 | 進備中 | 無         | 修改<br>刪除<br>發布課程 |  |
| 2        | 週五電影日:紀錄<br>時光機 | 117<br>115            | 確認名單<br>已確認名單         | 已煤合 | 2019/3/12 | 修改               |  |

#### 

#### 與日「劇」增-從南海劇場看戲劇

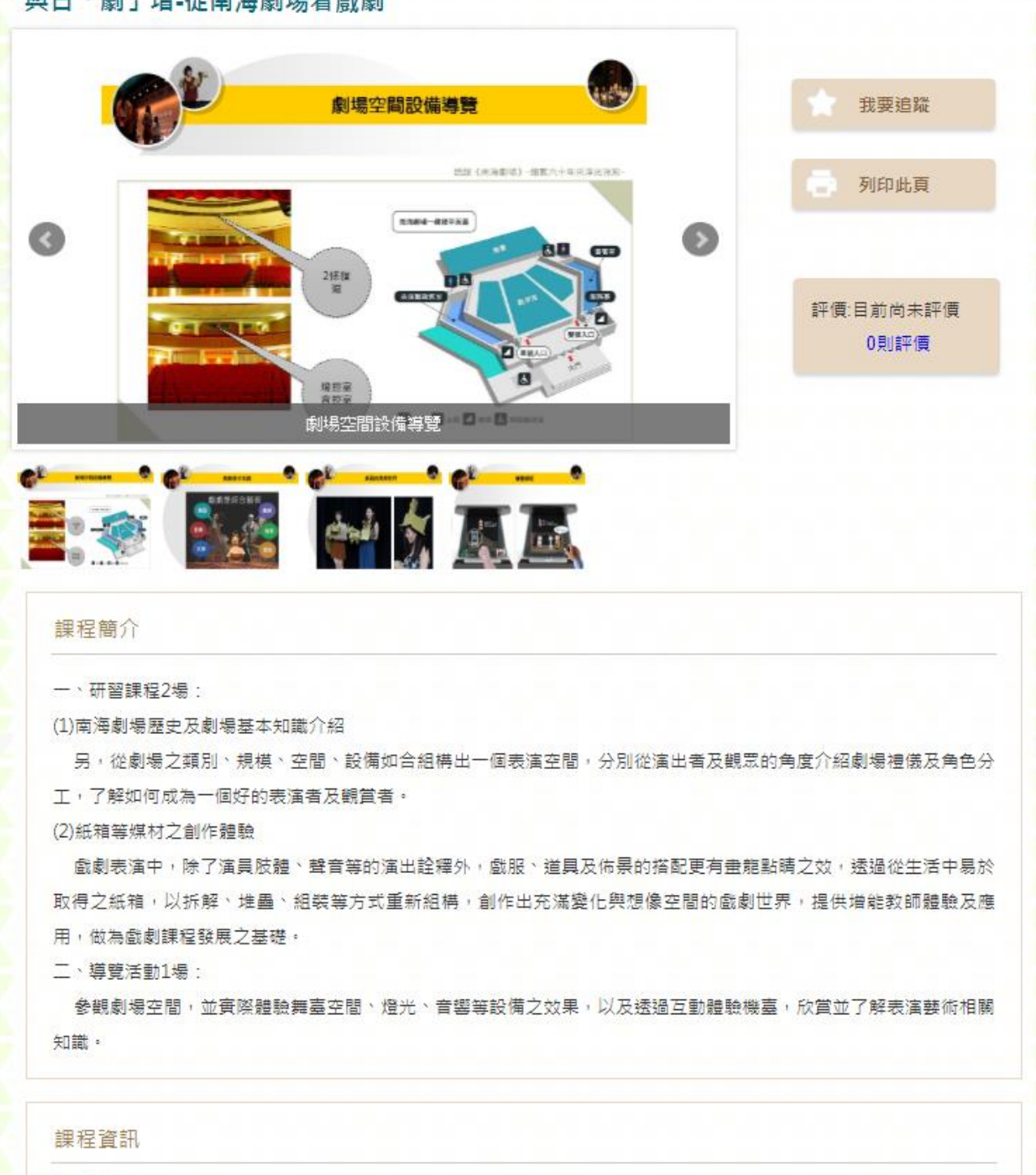

教學節數

20

#### 4 會員中心一我的媒合紀錄一刪除

Step1.點選右側【刪除】。

【我的媒合紀錄】

|     | 藝文深耕 藝文團體提供 課程體驗    |    |               |     |           |                  |  |  |
|-----|---------------------|----|---------------|-----|-----------|------------------|--|--|
| NO. | 標題                  | 摘要 | 媒合對象          | 狀態  | 截止日期      | 設定               |  |  |
| 1   | 國美戲遊記-美術<br>館藏戲劇性導覽 | 無  | 發起人:<br>教育部   | 進備中 | 無         | 修改<br>    除<br>  |  |  |
| 2   | 小小兵看電影              | 無  | 確認名單<br>已確認名單 | 己媒合 | 2019/3/12 | 修改               |  |  |
| 3   | 教育部課程體驗             | 無  | 發起人:<br>教育部   | 準備中 | 無         |                  |  |  |
| 4   | 教育部課程體驗             | 無  | 發起人:<br>文化部   | 進備中 | 無         | 修改<br>刪除<br>發布課程 |  |  |

#### Step2.點選【確認】,即刪除該筆資料。

| 網頁訊息                     |
|--------------------------|
| 請注意,此動作會刪除此筆資料,請確認是否刪除?? |
| 確定 取消                    |

※課程在未發布前,皆可進行刪除。點選發布後,刪除按鈕將會關閉, 無法刪除。 附註:

- 一、在「我的媒合紀錄」中,可查看到其他種子學校所刊登的活動狀況。點選標 題名稱,可看到前端畫面。在<u>設定欄位</u>出現修改按鈕,則是自己所刊登的活 動。
- 二、狀態說明: 準備中:活動尚未被媒合(無學校申請)。 媒合中:已有學校申請。 已媒合:縣市教育處完成名單確認送出。
  - 結案:活動申請已關閉,參加的所有學校皆完成評價上傳。

#### 【我的媒合紀錄】

| 藝文深耕 | 藝文團體提供 | 課程體驗 |
|------|--------|------|
|------|--------|------|

| NO. | 標題                   | 摘要       | 媒合對象            | 狀態  | 截止日期      | 設定 |
|-----|----------------------|----------|-----------------|-----|-----------|----|
| 1   | 國美戲遊記-美術<br>館藏戲劇性導覽  | 無        | 發起人:<br>教育部     | 進備中 | <b>#</b>  |    |
| 2   | 小小兵看電影               | 無        | 已確認名單           | 己媒合 | 2019/3/12 |    |
| 3   | 教育部課程體驗              | #        | 發起人:<br>教育部     | 進備中 | 無         |    |
| 4   | 教育部課程體驗              | #        | 發起人:<br>文化部     | 進備中 | #         |    |
| 5   | safsafa              | 無        | 發起人:<br>文化部     | 進備中 | 2019/1/24 |    |
| 6   | 課程名稱課程名稱<br>課程名稱課程名稱 | <b>#</b> | 發起人:<br>文化部     | 進備中 | 2019/1/17 |    |
| 7   | test                 | 無        | 發起人:<br>test    | 進備中 | 2019/2/1  |    |
| 8   | 認識朱銘—小小雕<br>塑家創意工作坊  | 無        | 發起人:<br>新北市金美國校 | 進備中 | 2019/1/31 |    |
| 9   | 與日「劇」増-從<br>南海劇場看戲劇  | ##       | 確認名單<br>已確認名單   | 已煤合 | 2019/1/13 | 修改 |